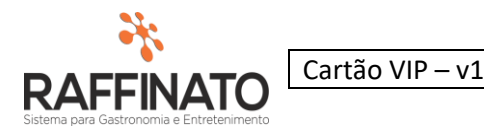

# Lançamento de Crédito e Extrato do Cartão VIP

Caso necessite de auxilio ou tenha dúvidas sobre as funcionalidades aqui apresentadas, entre em contato com a nossa central de treinamento através do e-mail: treinamento@raffinato.inf.br

Caminho: Menu Web  $\rightarrow$  Venda  $\rightarrow$  Cliente

Antes de iniciar a utilização da funcionalidade, é necessário configurar pré-requisitos essências para prosseguir, esses são: No cadastro do cliente, aba '*Cartão VIP*'.

Cadastro de Cliente, aba Cartão VIP, nesta tela será realizado o cadastro de um cartão VIP, no qual poderá efetuar vendas, por meio do pagamento em pendura.

| 🞋 Cadastro de       | Cliente    |            |               |          |         |       | x   |
|---------------------|------------|------------|---------------|----------|---------|-------|-----|
| Cadastro de Cliente | Endereços  | Telefone   | Cartão VIP    | Contatos | Forma o | de Pa | • • |
| Cartão VIP          |            |            |               |          |         |       |     |
| *Código             | 🔽 Ativo?   |            | 🔲 Blog        | ueado?   |         |       |     |
| *Nome do Cartã      | o VIP      |            |               |          |         |       |     |
| Teste               |            |            |               |          |         |       |     |
| Data de Vencimento  | )          | Dat        | a de Validade |          |         |       |     |
|                     |            |            |               |          |         |       |     |
| *Valor de Limite    | Dias p     | ara Fechar | nento         |          |         |       |     |
| 1.00                | 0,00       |            | 10            |          |         |       |     |
| -Grupo do Cartão VI | P          |            |               |          |         |       |     |
| Código Grupo        | Nome do Gr | upo do Car | tão VIP       |          |         |       |     |
|                     |            |            |               |          |         |       |     |
|                     |            |            |               |          |         |       |     |

Realizando o cadastro, é necessário informar o Nome do Cartão VIP e o seu Valor Limite (determinar um limite para pendura), os outros campos são opcionais.

Para inserir é necessário clicar na tecla 'Insert' do seu teclado ou selecionar a opção

na barra de ações acima do Menu Web.

Caso deseje editar algum cadastrado já inserido apenas clique na tecla 'Enter'do seu teclado ou na opção de editar in barra de ações.

Ao finalizar, salve o cadastro, combinando os botões Ctrl + Enter ou selecionando a antelação a barra de ações.

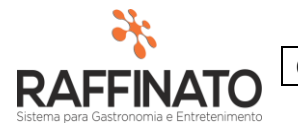

## Caminho: Menu Web $\rightarrow$ Financeiro $\rightarrow$ Fechamento de Cartão VIP

| 🎋 Fechamento de Cartão VIP                  |              |               |                    | x              |
|---------------------------------------------|--------------|---------------|--------------------|----------------|
| Fechamento de Cartão VIP Extrato Cartão VIP |              |               |                    |                |
| Filtro Fechamento Cartão VIP                |              |               |                    |                |
| Código Descrição do Grupo de Cartão VIP     |              |               |                    |                |
|                                             | )ata Limite: |               | Filtrar            |                |
| Filtro Dinâmico                             |              | _             |                    |                |
|                                             |              | Quantidade de | Cartões: 1         |                |
| Cartões VIP                                 |              |               |                    |                |
| Código Nome do Cartão VIP                   | Valor Limite | Saldo Devedor | Valor Antecipado   | Saldo Restante |
| 1 Teste                                     | 1.000,00     | 0,00          | 71,00              | 71,00          |
|                                             |              |               |                    |                |
| Lançar Crédito                              |              | Soma S        | ialdo Devedor R\$: | 0,00           |

onsulta de grupos

No Fechamento de Cartão VIP conforme ilustração acima, os cartões já estão no filtro, porém caso deseje editar algum fechamento de cartão VIP selecione a data pretendida, ou o nome do Cartão pelo Filtro Dinâmico, ou até mesmo pelo código da descrição do Grupo de Cartão VIP e filtre pelo botão 'Filtrar'.

No filtro do cartão temos as abas:

Valor Limite: No qual o cliente poderá pendurar seu débito, ao chegar neste valor, poderá bloquear a venda. O valor limite é determinado nas configurações da filial.

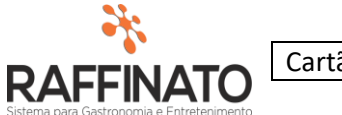

Configurações da Filial > Cliente > Cartão VIP:

| 🎋 Cadast    | ro de Filia     | al        |              |
|-------------|-----------------|-----------|--------------|
| Cadastro de | Filial Config   | juração ( | da Filial    |
| Impressão   | Nota Fiscal     | CFOP      | Cliente      |
| -Cartão VI  |                 |           |              |
| 📝 Usar C    | lartão VIP?     |           |              |
| Valor Limit | e               |           |              |
|             |                 | 1.0       | 00,00        |
| Dias para   | Fechamento      |           |              |
|             |                 |           | 10           |
| Operação    | com Cartão s    | sem Sald  | o            |
|             |                 |           | $\checkmark$ |
| 📃 Imprim    | nir confissão D | Divida?   |              |
| 📃 Utiliza   | Senha?          |           |              |
|             |                 |           |              |

**Saldo Devedor:** O saldo que o cliente está devendo, ou seja, o valor das compras acumuladas que não foram pagas;

**Valor Antecipado:** O valor antecipado é os créditos que o cliente lança no cartão antecipadamente, ou seja, o total de créditos que ele tem no cartão para gastar.

**Saldo Restante:** No saldo restante teremos o saldo devedor subtraído pelo valor antecipado, ou seja se no valor antecipado estiver R\$ 100,00 e no saldo devedor R\$ 70,00 então no saldo restante estará a diferença deles que é igual a R\$ 30,00.

Ainda nesta tela, no canto inferior esquerdo, temos a opção de Lançar Crédito, na qual tem a função de lançar créditos para o Cartão VIP selecionado, tem por finalidade lançar um crédito, neste exemplo o valor é igual a 10 reais, clicar no botão Confirmar, sendo um valor de crédito total, para acertar todos os débitos.

| Lançar Crédito |                |    |          |         |
|----------------|----------------|----|----------|---------|
| Lançar Crédito | Valor Crédito: | 10 | Confirma | Cancela |

Após a confirmação aparecerá uma tela pedindo se deseja lançar uma movimentação para o cartão VIP selecionado, aperte 'sim' para validar o lançamento do crédito e 'não' para cancelar.

| *                                         |                 |             |
|-------------------------------------------|-----------------|-------------|
|                                           | Cartão VIP – v1 | Versão: 1.0 |
| Sistema para Gastronomia e Entretenimento |                 |             |
|                                           |                 |             |

| 🎽 Fechamento de Cartão VIP                                        | Х                       |
|-------------------------------------------------------------------|-------------------------|
| Fechamento de Cartão VIP Extrato Cartão VIP                       |                         |
| Filtro Fechamento Cartão VIP                                      |                         |
| Código Descrição do Grupo de Cartão VIP                           |                         |
| Data Limite: 08/09/2016                                           | Filtrar                 |
| Filtro Dinâmico                                                   |                         |
| Teste Quantidade de Cartões                                       | : 1                     |
| Cartões VIP                                                       |                         |
| Código Nome do Cartão VI Raffinato 3.5.2.1 ×                      | tecipado Saldo Restante |
| 1 Teste                                                           | 71,00 71,00             |
| Lançar Crédito Lançar Crédito: 10 Confirma Cancela Soma Saldo Dev | redor R\$: 0,00         |
|                                                                   |                         |

Quando clicado em sim o sistema abrirá uma nova tela, 'Movimento de conta financeira' onde é necessário informar o código de conta financeira, você pode buscar pelos botões Ctrl + L, ou clicando duas vezes com o mouse em cima do campo 'Código'. Lembrando que não é necessário informar o plano de contas pois o mesmo já está pré configurado nas configurações da filial.

Os campos Data, Competência e Valor já viram carregados com informações, porém se achar necessário é possível modifica-las.

| INATO<br>nomia e Entretenimento |                   |                     |                       |                |
|---------------------------------|-------------------|---------------------|-----------------------|----------------|
| 🗧 Fechamento de                 | 🐔 Movimento       | de Conta Financeira | c                     | <              |
| Fechamento de Cartão V          | Movimento de Con  | ta                  |                       |                |
| Filtro Fechamento Cart          | Tipo de movimento | )                   |                       |                |
| Código Descrição do             | Crédito           | <b>v</b>            |                       |                |
|                                 | *Código           | Conta Financeira    |                       |                |
| Filtro Dinâmico                 | 1                 | Banco do Brasil     |                       |                |
| Teste                           | *Código           | Plano de Contas     | Árvore                |                |
|                                 | 16                | Conta Assinada      | 1.2.2.4               |                |
| Cartões VIP                     | *Data             | *Competência *Valor |                       |                |
| Código Nome do                  | 08/09/2016        | 09/2016 ¥ 10,00     |                       | Saldo Restante |
| 1 Teste                         | Observação        |                     |                       | 71,00          |
|                                 | Confirmação       |                     | s<br>ifirmar Cancelar |                |
| Lançar Crédito                  |                   |                     |                       | 0.00           |

# Obs: caso o campo 'plano de contas' não estiver configurado o caminho para seguir antes de prosseguir é:

Menu Web  $\rightarrow$  Inicio  $\rightarrow$  Filial  $\rightarrow$  Configurações da Filial  $\rightarrow$  Financeiro[2]  $\rightarrow$  Cartão VIP  $\rightarrow$  Plano de contas cartão VIP.

Então é só configurar o campo do plano de contas e prosseguir. Confirme clicando no botão 'Confirmar'. Note que agora o valor do saldo restante é de R\$ 81,00 e não mais R\$ 71,00.

| RAFFINATO<br>Sistema para Gastronomia e Entretenimento |
|--------------------------------------------------------|

Cartão VIP – v1

Versão: 1.0

| Fechame       | nto de Cartão VIP             |      |              |               |                           |                |
|---------------|-------------------------------|------|--------------|---------------|---------------------------|----------------|
| chamento de   | Cartão VIP Extrato Cartão VIP |      |              |               |                           |                |
| iltro Fecham  | ento Cartão VIP               |      |              |               |                           |                |
| ódigo Des     | crição do Grupo de Cartão VIP |      |              |               |                           |                |
|               |                               | Data | Limite:      |               | Filtrar                   |                |
| iltro Dinâmic | 0                             |      |              |               |                           |                |
|               |                               |      |              | Quantidade de | e Cartões: 1              |                |
| ortãos UID    |                               |      |              |               |                           |                |
| Códiao        | Nome de Cartão VID            |      | Valar Limita | Soldo Douodor | Valor Antocinado          | Salda Bastanta |
| Coalgo<br>1   | Teste                         |      | Valor Linice |               | Valor Ancecipado<br>81.00 | Salut Restance |
| -             |                               |      | ,            | 0,000         |                           | 01,00          |
|               |                               |      |              |               |                           |                |
|               |                               |      |              |               |                           |                |
|               |                               |      |              |               |                           |                |
|               |                               |      |              |               |                           |                |
|               |                               |      |              |               |                           |                |
|               |                               |      |              |               |                           |                |
|               |                               |      |              |               |                           |                |
|               |                               |      |              |               |                           |                |
|               |                               |      |              |               |                           |                |
|               |                               |      |              |               |                           |                |
|               |                               |      |              |               |                           |                |
|               |                               |      |              |               |                           |                |
|               |                               |      |              |               |                           |                |
|               |                               |      |              |               |                           |                |
| ancar Crédit  | 0                             |      |              |               |                           |                |
|               | da .                          |      |              | Como          | alda Douadar Ditu         | 0.00           |
| Lançar Cre    |                               |      |              | ooma b        | aluo Devedor R\$:         | 0,00           |
|               |                               |      |              |               |                           |                |
|               |                               |      |              |               |                           |                |
|               |                               |      |              |               |                           |                |

Agora, na aba 'Extrato Cartão VIP' está toda movimentação feita nos cartões, note que o nosso valor em crédito de R\$ 10,00 está aparecendo na primeira linha, código '17'. Você pode também pode filtrar algum extrato, pela data inicial e final se achar necessário.

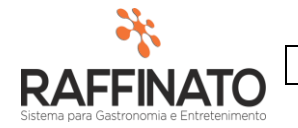

| 🞋 Fechai   | mento de Cartão      | o VIP            |                     |                  |                  |                |         | x   |
|------------|----------------------|------------------|---------------------|------------------|------------------|----------------|---------|-----|
| Fechamento | o de Cartão VIP Extr | rato Cartão VIP  |                     |                  |                  |                |         |     |
| Extrato I  | ítens                |                  |                     |                  |                  |                |         |     |
|            |                      |                  |                     |                  |                  |                |         |     |
|            |                      | Extr             | ato do cartã        | ío: <sup>-</sup> | Teste            |                |         |     |
| Data Inic  | ial: 10/07/2016 [    | 💵 🗙 Data Fina    | ıl: 08/09/2016 [    | •                | ×                | (              | Filtrar |     |
| Extrato d  | la movimentação do C | lartão VIP       |                     |                  |                  |                |         |     |
| Código     | Data                 | Local            |                     |                  | Documento Fiscal | Valor          | Tipo    | ^   |
|            | 17 08/09/2016 00:00  | ):00:000 Balcão  |                     |                  |                  | 10,00          | Crédito |     |
|            | 16 08/09/2016 16:07  | ':02:000 Estorne | Ref. Lançamento: 15 | 5                |                  | -10,00         | Débito  |     |
|            | 15 08/09/2016 00:00  | ):00:000 Balcão  |                     |                  |                  | 10,00          | Crédito |     |
|            | 14 08/09/2016 14:32  | 2:45:000 Balcão  |                     |                  | 8873             | 1,00           | Crédito |     |
|            | 13 08/09/2016 13:41  | .:18:000 Balcão  |                     |                  | 8869             | -10,00         | Débito  |     |
|            | 12 08/09/2016 13:40  | ):12:000 Balcão  |                     |                  | 8865             | -20,00         | Débito  |     |
|            | 11 08/09/2016 13:39  | ):25:000 Balcão  |                     |                  | 8863             | 10,00          | Crédito |     |
|            | 10 08/09/2016 12:01  | .:02:000 Balcão  |                     |                  | 8857             | -20,00         | Débito  |     |
|            | 9 08/09/2016 11:59   | ):11:000 Balcão  |                     |                  | 8855             | 10,00          | Crédito |     |
|            | 8 08/09/2016 11:36   | ):01:000 Balcão  |                     |                  | 8850             | -800,00        | Débito  | •   |
|            |                      |                  |                     |                  |                  |                |         |     |
| Esto       | rno de Crédito       | Total d          | e Créditos R\$:     | 1.07             | 71,00 Total d    | e Débitos R\$: | 990,    | ,00 |
|            |                      |                  |                     |                  |                  |                |         |     |
|            |                      |                  |                     |                  |                  |                |         |     |
|            |                      |                  |                     |                  |                  |                |         |     |
|            |                      |                  |                     |                  |                  |                |         |     |

O botão 'Estorno de Crédito' nos permite voltar o valor que foi modificado, nesse exemplo, os 10 reais podem voltar para o cartão VIP. Abaixo perceba como fica após estornarmos o credito.

| 2                                                             |     |
|---------------------------------------------------------------|-----|
|                                                               | Cai |
| <b>KAFFINAIO</b>                                              | -   |
| <b>RAFFINATO</b><br>Sistema para Gastronomia e Entretenimento |     |

rtão VIP – v1

| 🎋 Fechamento de Cartão VIP                  |              |               |                    | \$             |
|---------------------------------------------|--------------|---------------|--------------------|----------------|
| Fechamento de Cartão VIP Extrato Cartão VIP |              |               |                    |                |
| Filtro Fechamento Cartão VIP                |              |               |                    |                |
| Código Descrição do Grupo de Cartão VIP     |              |               |                    |                |
|                                             | ata Limite:  |               | Filtrar            |                |
| Filtro Dinâmico                             |              |               |                    |                |
|                                             |              | Quantidade de | Cartões: 1         |                |
| Cartões VIP                                 |              |               |                    |                |
| Código Nome do Cartão VIP                   | Valor Limite | Saldo Devedor | Valor Antecipado   | Saldo Restante |
| 1 Teste                                     | 1.000,00     | 0,00          | 71,00              | 71,00          |
| Lançar Crédito<br>Lançar Crédito            |              | Soma S        | ialdo Devedor R\$: | 0,00           |
|                                             |              |               |                    |                |

O valor que antes estava R\$ 81,00 agora está R\$ 71,00.

E se voltarmos para a tela 'Extrato Cartão VIP' o nosso estorno estará documentado, como se pode observar na imagem abaixo (Código '18').

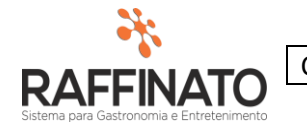

| amento de Cartão VIP Extrato Cartão<br>ato Itens | ão VIP                      |                  |                 |          |
|--------------------------------------------------|-----------------------------|------------------|-----------------|----------|
|                                                  | Extrato do cartão           | : Teste          |                 |          |
| ata Inicial: 10/07/2016 🛛 🗐 🔻 🗙                  | Data Final: 08/09/2016 🗐    | ▼ ×              |                 | Filtrar  |
| trato da movimentação do Cartão VIP              | )                           |                  |                 |          |
| ódigo Data                                       | Local                       | Documento Fiscal | Valor           | Tipo 🔨   |
| 18 08/09/2016 16:40:24:000                       | Estorno Ref. Lançamento: 17 |                  | -10,00          | Débito   |
| 17 08/09/2016 00:00:00:000                       | Balcão                      |                  | 10,00           | Crédito  |
| 16 08/09/2016 16:07:02:000                       | Estorno Ref. Lançamento: 15 |                  | -10,00          | Débito   |
| 15 08/09/2016 00:00:00:000                       | Balcão                      |                  | 10,00           | Crédito  |
| 14 08/09/2016 14:32:45:000                       | Balcão                      | 8873             | 1,00            | Crédito  |
| 13 08/09/2016 13:41:18:000                       | Balcão                      | 8869             | -10,00          | Débito   |
| 12 08/09/2016 13:40:12:000                       | Balcão                      | 8865             | -20,00          | Débito   |
| 11 08/09/2016 13:39:25:000                       | Balcão                      | 8863             | 10,00           | Crédito  |
| 10 08/09/2016 12:01:02:000                       | Balcão                      | 8857             | -20,00          | Débito   |
| 9 08/09/2016 11:59:11:000                        | Balcão                      | 8855             | 10,00           | Crédito  |
| Estorno de Crédito                               | Total de Créditos R\$: 1    | .071,00 Total o  | le Débitos R\$: | 1.000,00 |

É possível também observar nessa tela o extrato do Total de Créditos, que são os valores inseridos nos cartões e o extrato do Total de Débitos, que são os valores retirados dos cartões.

Na aba itens serão apresentados os produtos cancelados na hora da venda por cartão VIP pelo Frente de Caixa. Lembrando que só será apresentado se selecionado antes no extrato da movimentação do Cartão VIP.

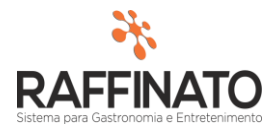

Cartão VIP – v1

Versão: 1.0

| Fechamento       | o de Cartão VIP               |                          |       |  |
|------------------|-------------------------------|--------------------------|-------|--|
| echamento de Car | tão VIP Extrato Cartão VIP    |                          |       |  |
| xtrato Itens     |                               |                          |       |  |
|                  | Local: Balcão - Da            | ata: 08/09/2016-00:00:00 |       |  |
|                  |                               |                          |       |  |
| Itens do Extrato | da movimentação do Cartão VIP |                          |       |  |
| Código           | Nome do Produto               | Quantidade               | Valor |  |
| 20               | J4 Baden Baden Red            | 1,000                    | 25,00 |  |
|                  |                               |                          |       |  |
|                  |                               |                          |       |  |
|                  |                               |                          |       |  |
|                  |                               |                          |       |  |
|                  |                               |                          |       |  |
|                  |                               |                          |       |  |
|                  |                               |                          |       |  |
|                  |                               |                          |       |  |
|                  |                               |                          |       |  |
|                  |                               |                          |       |  |
|                  |                               |                          |       |  |
|                  |                               |                          |       |  |
|                  |                               |                          |       |  |
|                  |                               |                          |       |  |
|                  |                               |                          |       |  |
|                  |                               |                          |       |  |

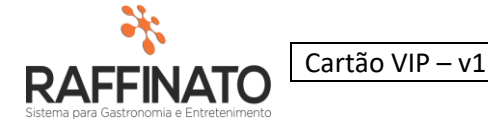

Lançamento de Crédito e Débito no Cartão VIP pelo Frente de Caixa

Caminho: Frente de Caixa → Menu Fiscal → Lançar Crédito do Cartão VIP

Nessa tela é necessário informar o cartão VIP e o valor para lançar o crédito. No nosso exemplo estamos lançando R\$ 60,00 no cartão de código 1- Teste.

| Lançamento de Crédito para Cartão VIP |      |                     |                  |  |  |  |  |
|---------------------------------------|------|---------------------|------------------|--|--|--|--|
| Seleção do Car                        | tão  | VIP para lançar o ( | Crédito.         |  |  |  |  |
| Código                                | Nor  | ne do Cartão VIP    |                  |  |  |  |  |
| 1                                     | Tes  | te                  |                  |  |  |  |  |
| Saldo Cartão VIF                      | >    | Saldo Devedor       | Valor do Crédito |  |  |  |  |
| 106:                                  | 1,00 | 0,00                | 60               |  |  |  |  |
| Confirmar Cancelar                    |      |                     |                  |  |  |  |  |
|                                       |      |                     |                  |  |  |  |  |

Caminho: Frente de Caixa → Menu Fiscal → Lançar Débito Cartão VIP

Nessa tela é necessário informar o cartão VIP e o valor para lançar o débito. No nosso exemplo estamos retirando R\$ 50,00 no cartão de código 1- Teste.

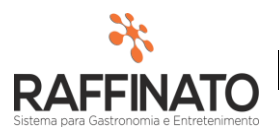

|                  | Lançamento de Débito para Cartão VIP |  |
|------------------|--------------------------------------|--|
| Seleção do Car   | tão VIP para lançar o Débito.        |  |
| Código           | Nome do Cartão VIP                   |  |
| 1                | Teste                                |  |
| Saldo Cartão VIF | Saldo Devedor Valor do Débito        |  |
| 1121             | 0,00 50                              |  |
|                  | Confirmar Cancelar                   |  |

Como é uma operação para retirar dinheiro, o sistema irá pedir o motivo da realização da sangria de caixa.

| Atenção                                                                 |    | ×      |
|-------------------------------------------------------------------------|----|--------|
| Digite o motivo da realização da sangria de caixa: Pagamento do Motoboy |    |        |
|                                                                         | OK | Cancel |

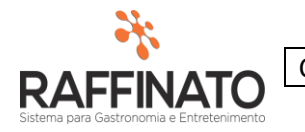

#### Vamos abrir agora o fechamento de caixa para verificar as modificações.

|                    |                    |                   |             |              | Fechamento     | de Caixa         |               |             |                  |                    | )        |
|--------------------|--------------------|-------------------|-------------|--------------|----------------|------------------|---------------|-------------|------------------|--------------------|----------|
| Dados do caixa     |                    |                   |             |              |                |                  |               |             |                  |                    |          |
| Usuário            | Data               | Hora              | Codigo      | Even         | nto            |                  |               |             |                  |                    |          |
| JUNIOR             | 09/09/20           | 016 09:28:0       | 5           |              |                |                  | Evento        |             |                  |                    |          |
| Formas de Pagament | 0                  |                   |             |              |                |                  |               |             |                  |                    |          |
| Nome da Forma      | Recebimento VIP    | Recebimento Merca | doria Total | Movimento    | Valor Abertura | Total Suprimento | Valor Sangria | Valor Cofre | Saldo em Caixa   | Valor Informado    | ~        |
| Dinheiro           | 60,00              |                   | 0,00        | 60,00        | 10,00          | 0,00             | 50,00         | 0,00        | 20,00            | 20,00              |          |
| Cartão             | 0,00               |                   | 0,00        | 0,00         | 0,00           | 0,00             | 0,00          | 0,00        | 0,00             | 0,00               |          |
| Cartao             | 0,00               |                   | 0,00        | 0,00         | 0,00           | 0,00             | 0,00          | 0,00        | 0,00             | 0,00               |          |
| Pendura            | 0,00               | 5                 | 50,00       | 50,00        | 0,00           | 0,00             | 0,00          | 0,00        | 50,00            | 50,00              |          |
|                    |                    |                   |             |              |                |                  |               |             |                  |                    |          |
| Total Receb. VIP   | Total Receb. Merca | adoria Total Mov  | mento       | Total Abertu | ira Total Supr | imento Total S   | angria T      | otal Cofre  | Total Saldo Cai: | xa Total Informado | <b>v</b> |

Aqui temos as abas:

'Recebimento VIP' O valor inserido no lançamento de crédito do cartão VIP;

**'Recebimento Mercadoria'** O valor movimentado em caixa, por exemplo através de vendas, como não efetuamos nenhuma venda em dinheiro ele ficará zerado, porém considerando o lançamento de débito no Cartão VIP (que é uma pendura) o mesmo ficará contabilizado;

**'Total Movimento'** O dinheiro movimentado em caixa, por exemplo a quantidade de dinheiro que entrou através de vendas, lembrando que essa aba não conta o valor da abertura de caixa;

**'Valor Abertura'** O valor da abertura de caixa executado pelo usuário, na imagem o valor '10';

**'Total Suprimento'** Nessa aba é contabilizado o valor que entra no caixa após a sua abertura, sem ser por meio de vendas, por exemplo, a abertura de caixa foi efetuada com R\$ 10,00 e após alguma vendas o usuário percebeu que era necessário depositar mais dinheiro no caixa, então esse valor é o contabilizado aqui. Na imagem o valor de suprimento está zerado pois não efetuamos nenhum suprimento.

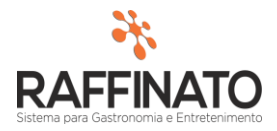

**'Valor Sangria'** Nessa aba temos o valor que foi retirado do caixa por algum motivo, no nosso exemplo o valor de 50 reais retirado no lançamento de Débito do cartão VIP;

**'Valor Cofre'** Tem como objetivo relatar a transferência de determinado valor do caixa para o cofre, ele diminuirá o valor do total da confirmação, partindo da premissa que esse valor já está no cofre da empresa.

**'Saldo em Caixa'** No saldo em caixa temos todo o valor que entrou e foi retirado em caixa, por exemplo já que abertura de caixa foi executada com R\$ 10,00 mais R\$ 60,00 do lançamento de Crédito teríamos então 70 reais, porém lembrando que o saldo em caixa contabiliza tudo, ainda precisamos retirar os 50,00 reais do lançamento de Débito resultando tudo em 20,00. Como pode ser observado na imagem isso tudo em dinheiro fora isso aparecerá a pendura que também será um saldo em caixa;

## **'Abas inferiores'**

Todas as abas que estão em baixo têm a mesma função das citadas acima, porém elas irão sempre somar o total e não separadamente, por exemplo, na aba total movimento, está calculando em um todo o movimento em dinheiro (60) mas também o da pendura (50), totalizando em R\$ 110,00.